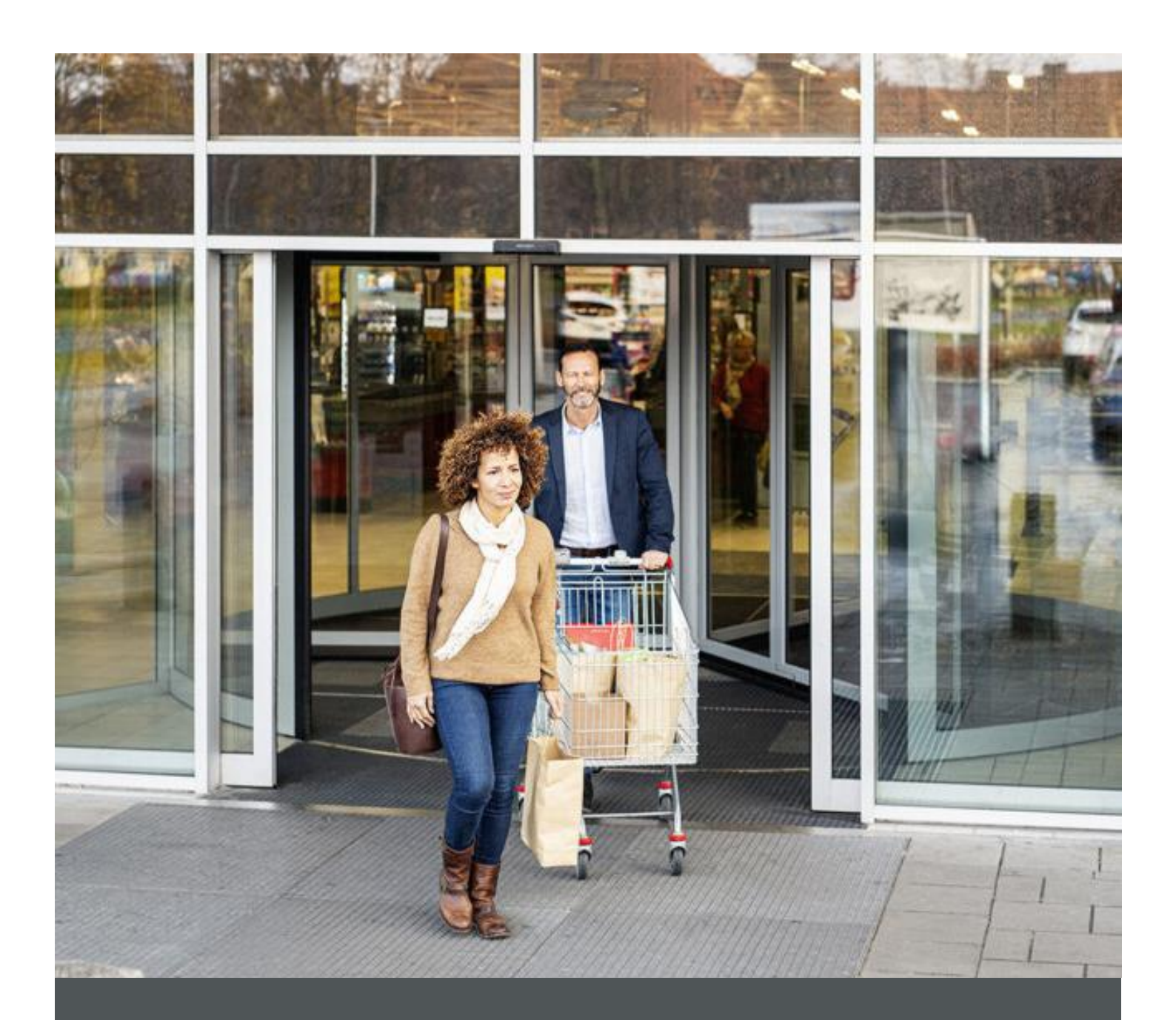

# Assa Abloy - Authoring Guide

Component - Hero Banner

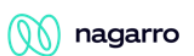

| Version # | Contributor  | Date        | Description           | Reviewed By  |
|-----------|--------------|-------------|-----------------------|--------------|
| 0.1       | Rajen Upreti | 12 Oct 2021 | Initial version       |              |
| 1.0       | Piyush Gupta | 19 Feb 2022 | First Release Version | Piyush Gupta |

## **Table of Contents**

| 1 | Overview          | . 4 |
|---|-------------------|-----|
| 2 | Business Use Case | . 4 |
| 3 | Design            | .4  |
| 4 | Authoring Steps   | . 5 |
| 5 | User Interface    | 12  |

100

## **Component: Hero Banner**

#### **1** Overview

Hero Banner is the component which allows the author to display a bigger image like a banner at the top of the page mostly, but this component allows to display the image anywhere on the page.

#### 2 Business Use Case

Designing of Hero banner Component for ASSA Americas Site Pages

#### 3 Design

This hero banner component contains the following tabs with different properties.

Image Tab

- Image This is to capture the image to be displayed in desktop version.
- Tablet Image This is to capture the image to be displayed in tablet version.
- Mobile Image This is to capture the image to be displayed in mobile version.
- Image Alt Text This is to capture the text in case there is no image.

#### Text Tab

- Description layout This is to define the layout for description to be displayed. It has 2 values for selection
  - Normal This is the default layout
  - Right
- Title This is to capture the title to be displayed on the image.
- Description This is to capture the description to be displayed on the image.
- Text Color This is to capture the text color
- Text background This is to capture the text background color.

#### CTA Tab

- CTA Text – This is to capture the text to be displayed on the button

- CTA Path This is to capture the CTA path (URL)
- Target This is to define if the authored URL should open in the same tab or in a new tab

Display Tab

- Background Color Options This is to define the background color for the banner. It has 2 options for selections.
  - Grey
  - White

#### 4 Authoring Steps

Step 1: Create a new page or open an existing page by selecting the page and click on Edit option.

| 🗘 Create 🖌 Edit (e)                        | Properties (p) 🔒 Lock | Copy (ctrl+c) 🕂 Move (m) | 🔇 Quick Publish 🛛 🚷 Manage Publication | n 🗠 Restore 🗑 Delete (back:  | space)                                       |
|--------------------------------------------|-----------------------|--------------------------|----------------------------------------|------------------------------|----------------------------------------------|
|                                            |                       |                          | Piy                                    | yush test Pages 🗸 🗸          |                                              |
| Campaigns<br>campaigns                     | 🗆 🖻 us                | >                        | en >                                   | home                         | Support Landing                              |
| HES Innovations Sites hes-innovations      | > 🗆 🖻 site-l          | evel-config              |                                        | solutions >                  | Hero Carousal Banner<br>hero-carousal-banner |
| 🗋 🖬 latam                                  | >                     |                          |                                        | Trainings >                  | Training Landing                             |
| Americas OneCMS Sites P<br>americas-onecms | Project>              |                          |                                        | Support >                    | PDP Tiles<br>pdp-tiles                       |
| Pro-tech Sites                             | >                     |                          |                                        | products >                   | PLP Title                                    |
| Corbin Russwin Sites                       | >                     |                          |                                        | About >                      | Catalog                                      |
| Medeco<br>medeco                           | >                     |                          |                                        | Where To Buy<br>where-to-buy | FAQ fag                                      |
| Norton Rixson                              | >                     |                          |                                        | Contact Us<br>contact-us     | Contact Us                                   |
| Yale Commercial                            | >                     |                          |                                        | Training Landing >           | Hero Banner                                  |
| Academy<br>assaablovacademy                | >                     |                          |                                        | Cart >                       |                                              |
| assastoyacadenty                           |                       |                          | Π -                                    | Dashboard                    |                                              |

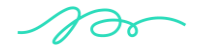

🕦 nagarro

Step 2: Once the Page is opened, go to the content panel from the top left side panel and then click on the component tab and Drag the Hero Banner component from the left side panel and drop it inside the Layout Container Or choose it from the available component list

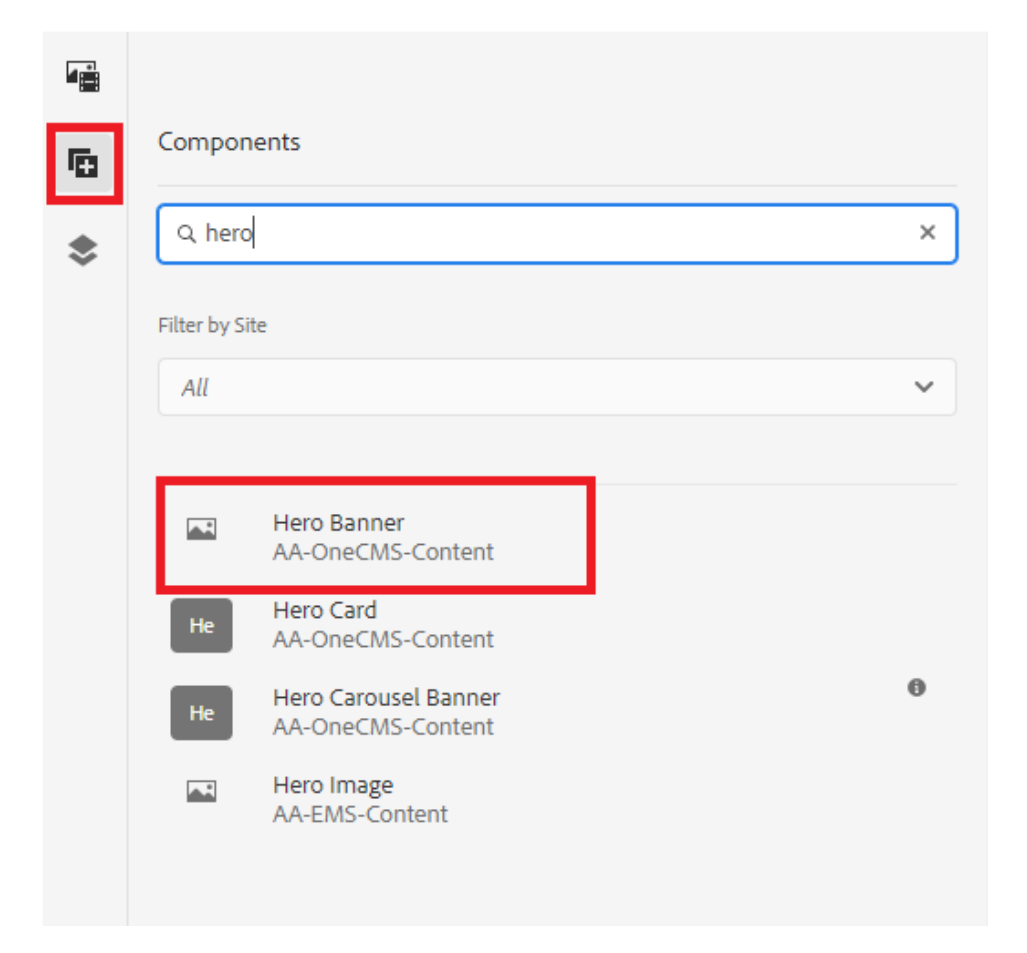

OR

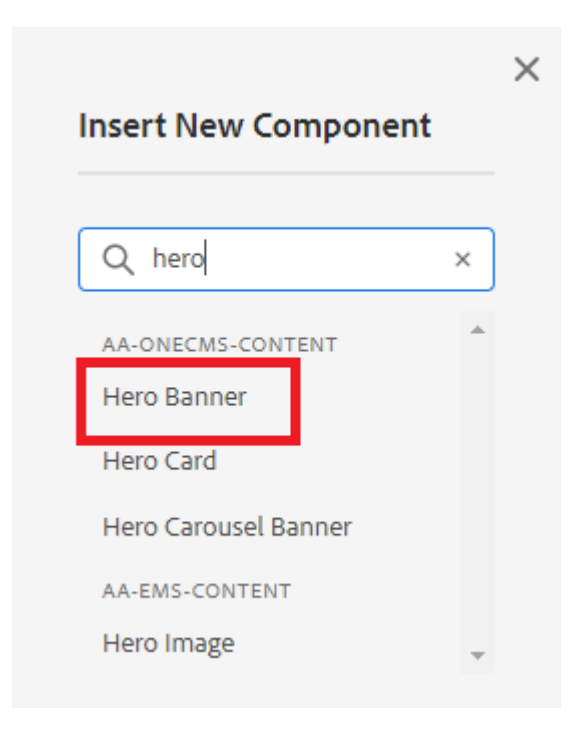

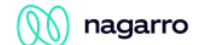

Step 3: Select the Hero Banner component and click on the wrench icon to open the component authoring dialog.

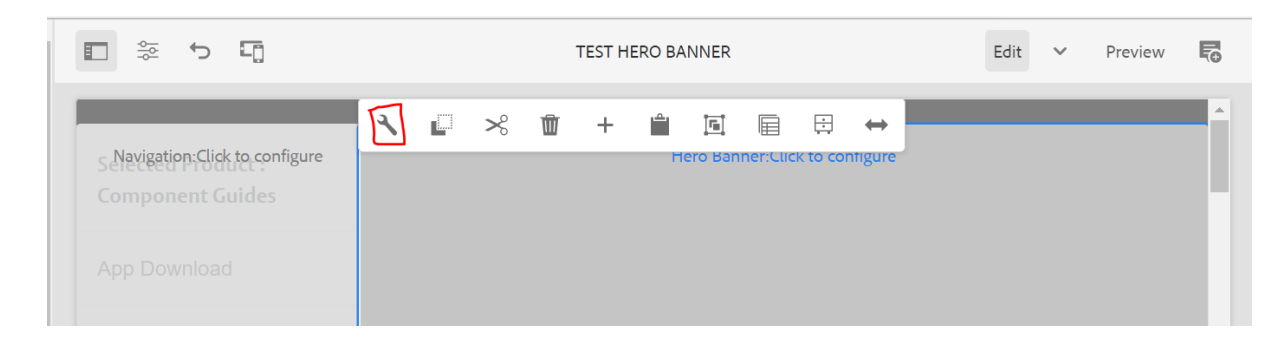

Step 5: Hero banner Dialog. It will consist of Image, Alt Text, Title, Description, CTA Text, CTA Link, Alignment

| Hero Ba      | nner |     |                     | U      |      |
|--------------|------|-----|---------------------|--------|------|
| Image        | Text | СТА | Display             |        | •    |
| mage *       |      |     |                     |        | 0    |
|              |      |     |                     |        |      |
|              |      |     | Drop an asset here. |        |      |
| Tablet Image | 2    |     |                     |        | 0    |
|              |      |     |                     |        | •    |
|              |      |     |                     | Cancel | Done |

100

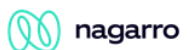

| Image       | Text   | СТА | Display |  |   |
|-------------|--------|-----|---------|--|---|
| Description | Layout |     |         |  | 0 |
| Normal      |        |     |         |  | ~ |
| Title       |        |     |         |  | 0 |
|             |        |     |         |  |   |
| Description |        |     |         |  | 0 |
| <b>T</b> 7  | Τ      |     |         |  |   |
|             |        |     |         |  |   |

100

### 🕅 nagarro

| Image    | Text | СТА | Display |  |    |
|----------|------|-----|---------|--|----|
| CTA Text |      |     |         |  |    |
|          |      |     |         |  |    |
| CTA PATH |      |     |         |  |    |
|          |      |     |         |  | ĪQ |
| Target   |      |     |         |  |    |
| Same Ta  | Ь    |     |         |  | ~  |
| 4        |      |     |         |  |    |

100

## 🕅 nagarro

| Image     | Text       | СТА          | Display |   |
|-----------|------------|--------------|---------|---|
| Component | background | l color opti | ons     |   |
| Grey      |            |              |         | ~ |
|           |            |              |         |   |

100

🕥 nagarro

| $\triangleright$ | Step 6: Fill in   | all the red | nuired det | tails in the | component | dialog as | following table. |
|------------------|-------------------|-------------|------------|--------------|-----------|-----------|------------------|
| -                | 3tcp 0. I III III |             | funcu uc   |              | component | ululug us | tonowing table.  |

| S. No | Field Title                 | Field Type                      | Field Description                                                                | Mandatory<br>(Yes/No)        |
|-------|-----------------------------|---------------------------------|----------------------------------------------------------------------------------|------------------------------|
| 1     | Image                       | Upload/Drag-Drop (for<br>Image) | Image for desktop view                                                           | Yes                          |
| 2     | Tablet Image                | Upload/Drag-Drop (for<br>Image) | Image for tablet view                                                            | No                           |
| 3     | Mobile Image                | Upload/Drag-Drop (for<br>Image) | Image for mobile view                                                            | No                           |
| 4     | Image Alt Text              | Text Field                      | Enter ALT Text for Image                                                         | Yes                          |
| 5     | Description layout          | Dropdown                        | To define the layout of<br>description. Default is Normal<br>- Normal<br>- Right | Yes (default is<br>Normal)   |
| 6     | Title                       | Text Field                      | Enter the title.                                                                 | No                           |
| 7     | Description                 | RTE (Rich Text Editor)          | Enter the description                                                            | No                           |
| 8     | Text Color                  | Select (options)                | Select Color options                                                             | No                           |
| 9     | Text Background<br>Color    | Select (options)                | Select Color options                                                             | No                           |
| 10    | CTA Text                    | Text Field                      | Enter the text for Button/Link                                                   | No                           |
| 11    | CTA Link                    | Path Field                      | Enter the link to which<br>button/text will be re-directed.                      | No                           |
| 12    | Target                      | Dropdown                        | To select if the CTA Path should<br>open in the same tab or in a new<br>tab      | Yes (default is<br>same tab) |
| 13    | Background Color<br>Options | Dropdown                        | To select the background color<br>- Grey<br>- White                              | Yes (default is<br>grey)     |

- Step 7: Click "Done" once you have entered the required details.
- Step 8: The Hero banner will now be visible on the Page and can be previewed.

100

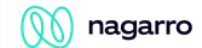

#### **5** User Interface

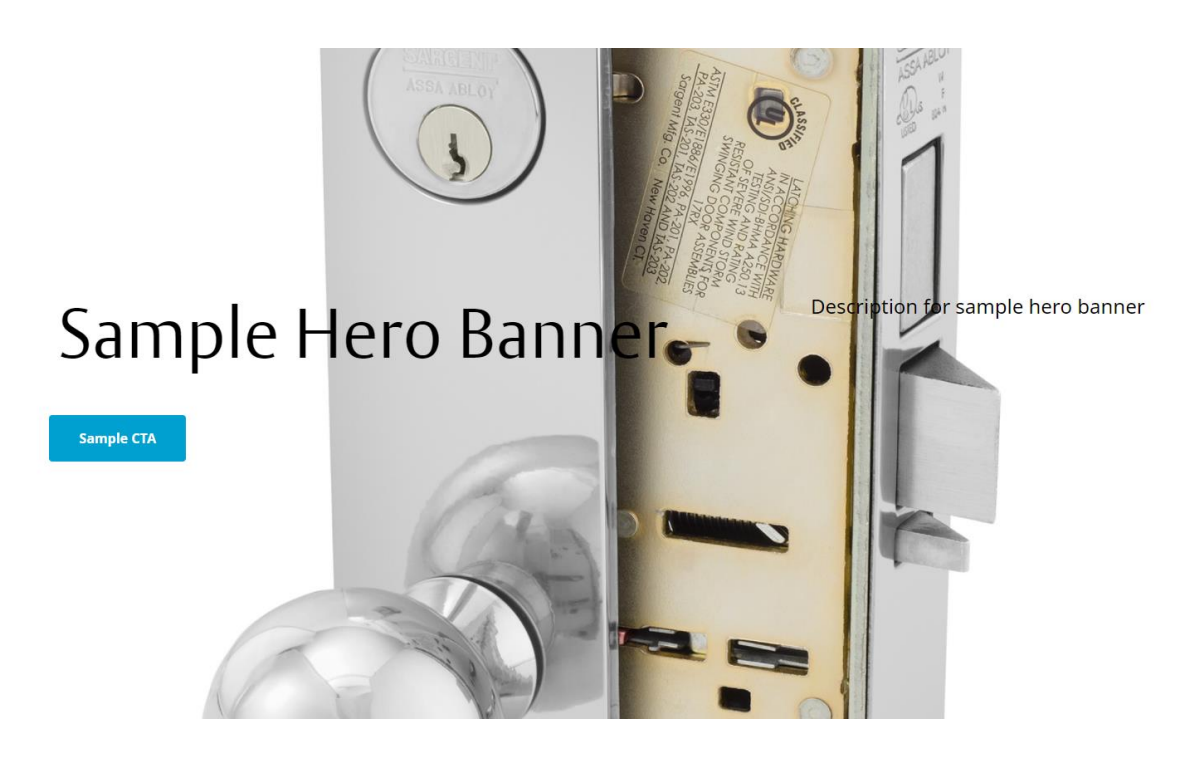

100